# Autodesk Inventor Professional 2008 單機版安裝手冊

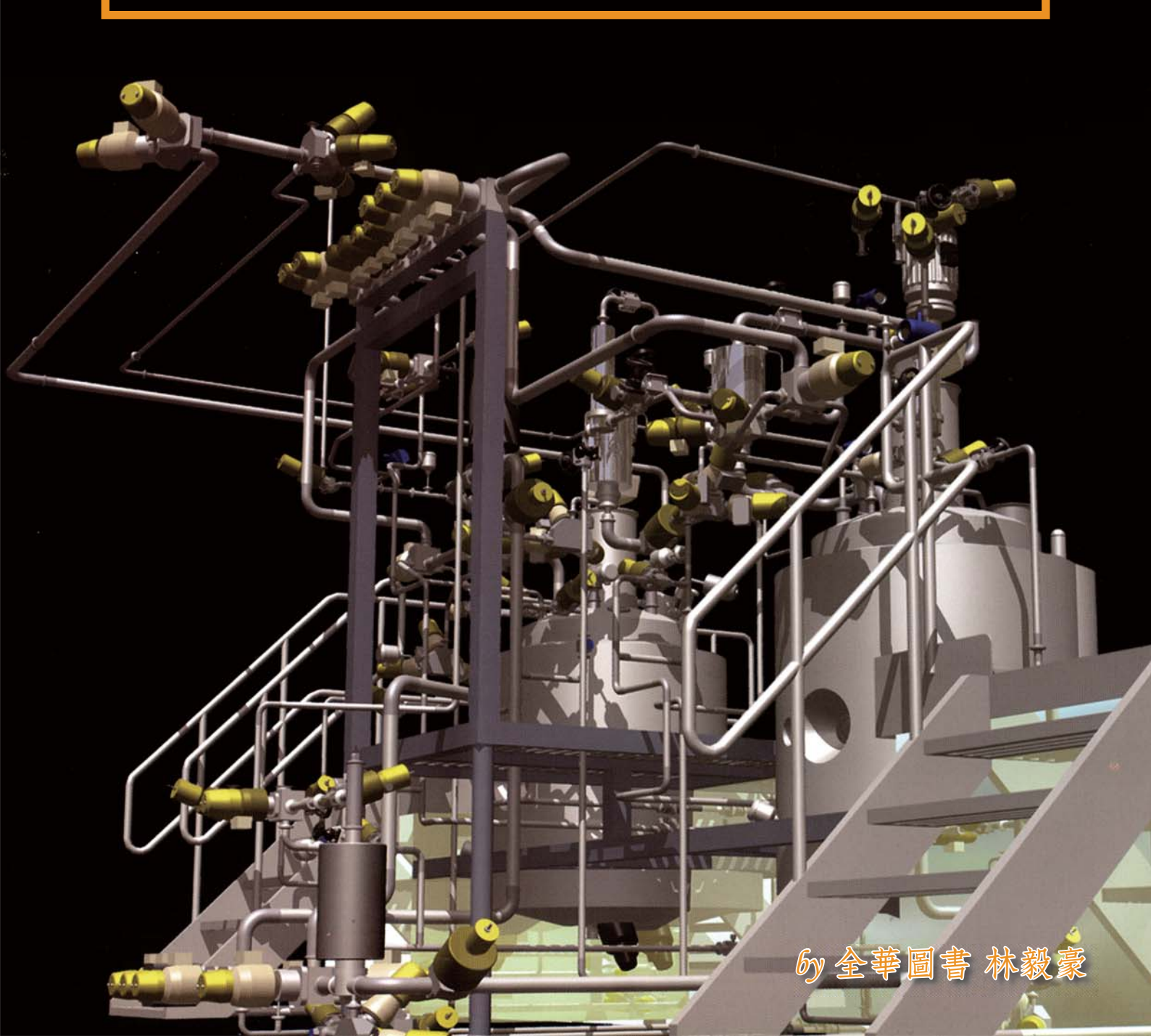

## 系統需求

#### 支援的作業系統

- Microsoft Windows XP Professional SP2
- Microsoft Windows 2000 Professional SP4

Autodesk Inventor 2008 是最後一款用 Windows 2000 專業版做為 官方支援的作業系統的軟體。

#### 最低的系統需求

教育目的或小型組合設計

- ・ Intel Pentium 4 或 AMD Athlon 2G Hz 以上
- ・ 512MB 記憶體
- ・ 64MB Direct3D 9 或者達到 OpenGL 標準的繪圖卡
- ・ 2GB 以上可用磁碟空間,用於 Autodesk Inventor 2008
- 1.5GB 以上可用磁碟空間,用於 AutoCAD Mechanical 2008
- ·安裝資源庫需要另外 1.8 GB 以上的磁碟空間

#### 建議的系統需求

零件與組合設計(少於 1,000 個零件)

- ・ Intel Pentium 4 或 AMD Athlon 2G Hz 以上
- 1GB 記憶體
- 128MB Direct3D 9 或者達到 OpenGL 標準的繪圖卡

#### 進階的系統需求

大型組合設計(多於 1,000 個零件)

- ・ Intel Pentium 4 或 AMD Athlon 2G Hz 以上
- ・ 3GB 記憶體
- 128MB Direct3D 9 或者達到 OpenGL 標準的繪圖卡

#### 其他需求

- ・DVD 光碟機, Autodesk Inventor 2008 以後的版本將只用於 DVD 格式
- ・ Microsoft Internet Explorer 6 SP2 或更高版本
- Microsoft Excel 2000 或更高版本(用於 iPart、iFeature、螺紋自 訂及試算表驅動設計)
- 請從 http://www.inventor-certified.com/graphics/ 上參閱
   Autodesk 發佈的圖形卡建議

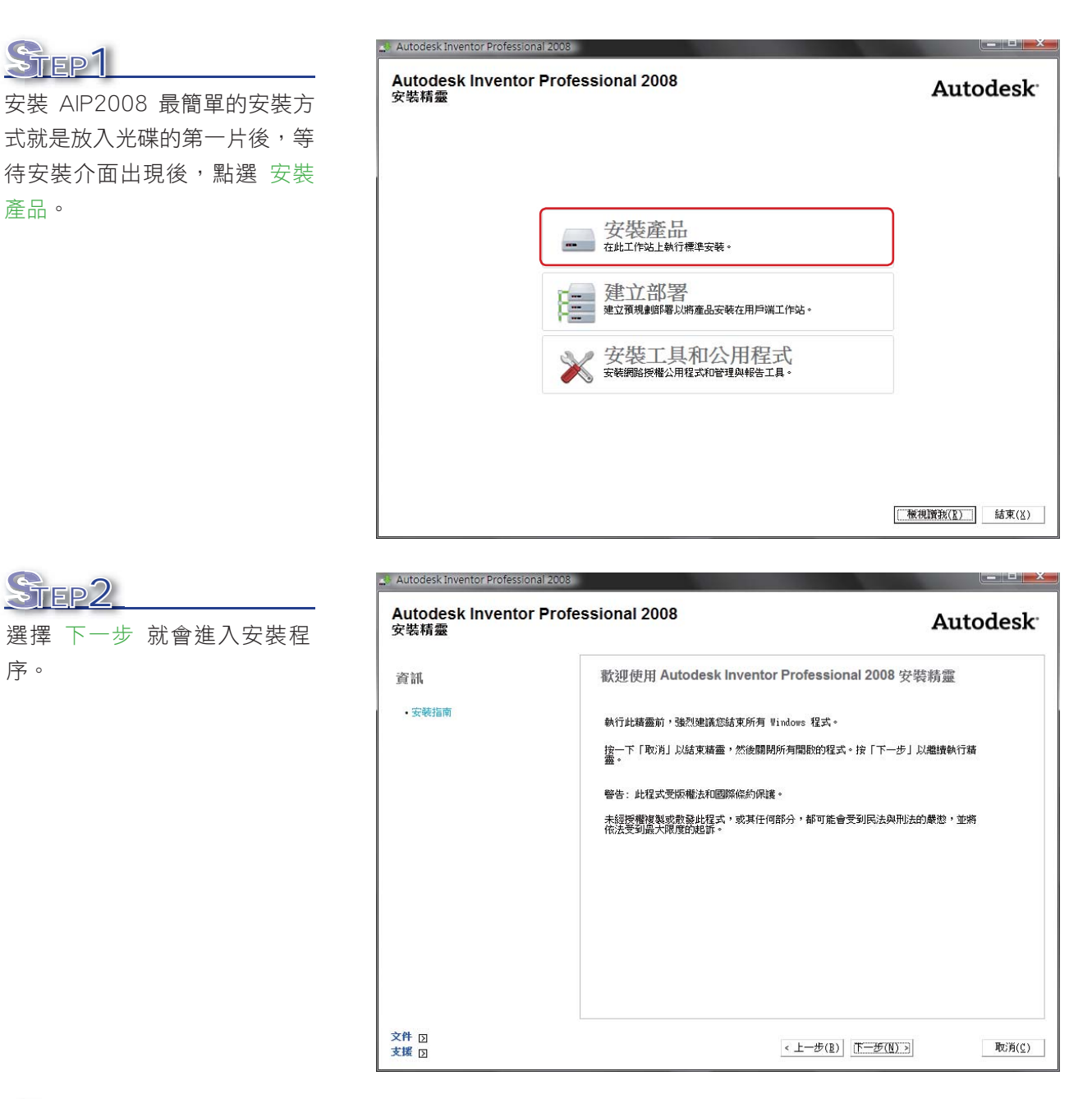

## STEP3

教育單位建議安裝選項如下:

1. 若只要 AutoCAD 2008,請 選擇 AutoCAD Mechanical 2008。

此項約佔硬碟容量 1.4GB。

- 若要安裝 Inventor 2008, 請選擇 Autodesk Inventor Professional 2008。 此項約佔硬碟容量 2GB。
- 若需要 Inventor 的標準零件 庫,請選擇 Autodesk Data Management Server 2008 與 資源中心資源庫。

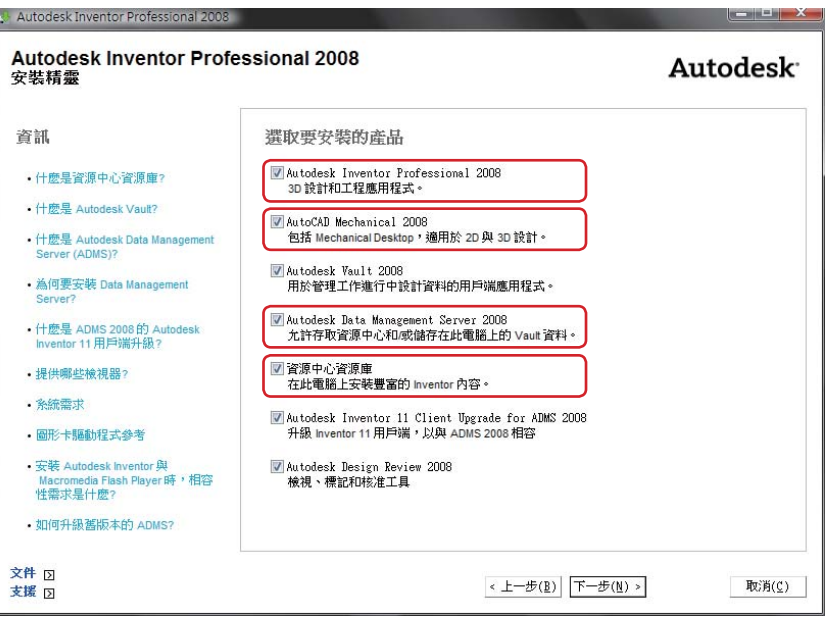

Autodesk Inventor Professional 2008 STEP4 Autodesk Inventor Professional 2008 Autodesk<sup>®</sup> 安裝精靈將顯示選取的安裝項 安裝精靈 目,請選擇下一步確認安裝。 關於您的產品選取 資訊 •什麼是資源中心資源庫? 您的產品選取說明以下內容: •什麼是 Autodesk Vault? -您將使用具有本端資源中心資源庫和 Vault 的 Inventor 2008。 • 什麼是 Autodesk Data Manag Server (ADMS)? - 您將使用具有本端 Vault 的 AutoCAD Mechanical。 -Inventor R11 已存在,可以執行,並且將使用本端資源中心資源庫和 Vault (ADMS 2008)。 • 為何要安裝 Data Management -您將使用 Autodesk Design Review。 什麼是 ADMS 2008 的 Autodesk Inventor 11 用戶端升級? • 可提供哪些檢視器? • 条統需求 • 圖形卡驅動程式參考 如果您同意上述所有聲明,諸按一下「下一步」。 安装 Autodesk Inventor 與 Macromedia Flash Player 時,相容 性需求是什麼? 如果您不同意上述一條或多條聲明,請按一下「上一步」並修改所做的選取。如需有關選取的 更多資訊,精參興剩餘的資訊部分。 • 如何升級舊版本的 ADMS? 文件 习 支援 习 < 上一步(B) (下一步(N) > 取消(℃)

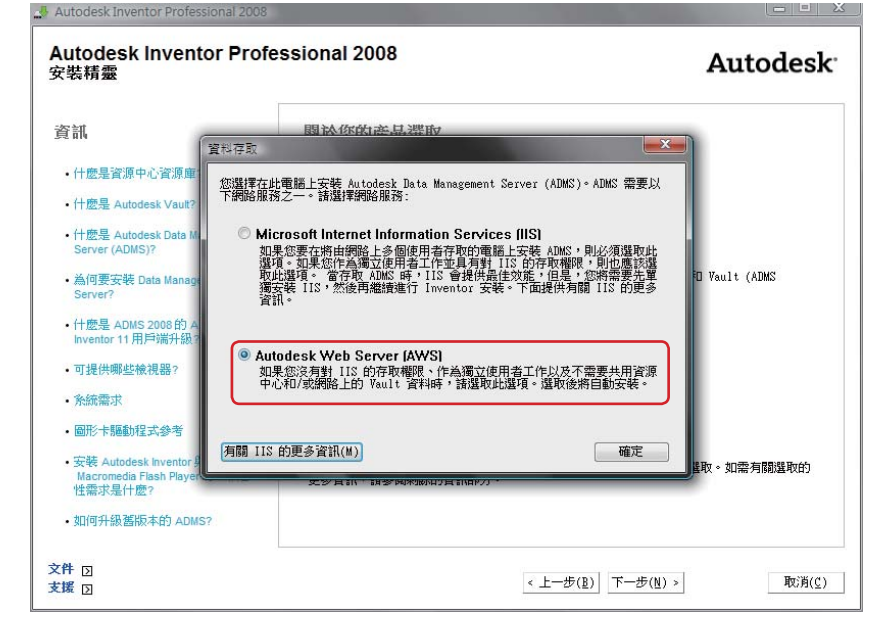

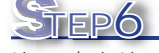

STEP5

若有選擇安裝 Autodesk Data Management Server,會出現右

方畫面,設定資料存取服務。教

育單位大多為獨立工作者,建議

選擇 Autodesk Web Server。

資源中心資源庫預先設計了許多 標準零件,每個資源庫都會佔用 相當的硬碟空間,建議可以選擇 ISO 標準內容。

安裝全部資源庫約需1.5GB。

文件 🕥

支援 国

#### Autodesk Inventor Professional 2008 Autodesk Inventor Professional 2008 Autodesk<sup>-</sup> 安裝精靈 資訊 選取資源中心資源庫 • 什麼是資源中心資源庫? 還取您需要的資源庫。隨著更多資源庫的加入,Autodesk Inventor 將需要更多的時間建立 索引和測學資料。 應該將資源中心資源庫安裝在何處? 什麼是 ADMS 2008 的 Autodesk Inventor 11 用戶端升級? ☑ ANSI 標準內容 ☑ Ⅲ DIN 標準內容 🔽 📷 ISO 標準內容 📝 JIS 和 GB 標準內容 📝 💽 特徵產生器標準內容 其他標準內容(國際標準內容以及電纜與線束標準內容) 👿 🧃 Parker 標準內容 \* 至少需要選取一個資源庫才能繼續。

< 上一步(┣) 下一步(№) >

取消(<u>C</u>)

STEP7

請勾選 我同意 授權合約內容。 同意授權合約依照產品不同,而 需要同意兩次。

| Autodesk Inventor Professional 2008                                                                                                    |                                                                                                    |
|----------------------------------------------------------------------------------------------------|----------------------------------------------------------------------------------------------------|
| Autodesk Inventor Profe<br>安裝精靈                                                                                                    | ssional 2008 Autodesk                                                                                                    |
| 資訊<br>此版權合約適用於:<br>- Autodesk Design Review 2008<br>- Autodesk Inventor Professional 2008<br>- AutoCAD Mechanical 2008<br>- 資源中心資源庫<br>- Autodesk Inventor 11 Client<br>Upgrade for ADMS 2008 | <b>同意授權合約</b><br><u>國</u> 家/地區(0): <u>Iaiwan</u><br><u>Autodesk</u><br><u>軟體發機合約</u><br><u>全球中譯本</u><br>諸詳細閱讀:於 台端接受本軟體授權合約 (下稿「 <u>本合約</u> 」)中所載之全部<br>條款時,Autodesk, Inc. (下稿「 <u>Autodesk</u> ])始得將本軟體授權子 台端使<br>用。<br>只要 台端點還本合約下方之「我同意」(I ACCEPT) 按紐,或 台端模製、安裝、<br>上載、存取或使用本軟體之全部或任一部分,即混為 台端目同意接受本合約 会集<br>台端取得本軟體之目的為供個人使用,則 Autodesk 即與 台端個人成立契約關係:<br>● 執拒絕(R) |
| 文件 D<br>支援 D                                                                                                    | < 上一步(度) 下一步(度) > 取消(())                                                                                                    |

| 資訊<br>山牧郡へ4528円55                       | 同意授權合約                                                                                                    |
|-----------------------------------------|----------------------------------------------------------------------------------------------------|
|                                         |                                                                                                    |
| <b>吃挖權首約週</b> 用於:                       | 國家/地區(0): Taiwan                                                                                                    |
| Autodesk Vault 2008                     |                                                                                                    |
| Autodesk Data Management Server<br>2008 | Autodesk                                                                                                    |
|                                         | 軟體授權合約                                                                                                    |
|                                         | 全球中譯本                                                                                                    |
|                                         | 用。<br>只要 台端整選本合約下方之「我同意」(I ACCEPT) 按钮,或 台端複製、安裝、<br>上載、存取或使用本軟體之全部或任一部分,即項為 台端已同意接受本合約。若<br>台端取得本軟體之目的為供個人使用,則 Autodesk 即與 台端個人成立契約關係;<br>④ 我問意(A)<br>● 我拒絕(R) |

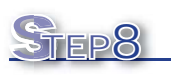

請輸入使用者資訊。

| 安裝精靈              | lolessional 2008   | Autodesk             |
|-------------------|--------------------|----------------------|
| 資訊<br>• 此資訊有什麼用途? | 個人化產品<br>*表示必填欄位   |                      |
|                   | *名字(F):            |                      |
|                   | *姓氏(L):<br>*組織(0): |                      |
|                   |                    |                      |
|                   |                    |                      |
|                   |                    |                      |
| NG - 1977 R       |                    |                      |
| 文件 [2]<br>支援 [2]  | < 上:               | 一步(B) 下一步(N) > 取消(C) |

## STEP9

若需要更進階的安裝設定,可以 選擇要規劃的產品,按 規劃 按 鈕進行進階設定。

一般來說,預設的規劃已經符合 所需。

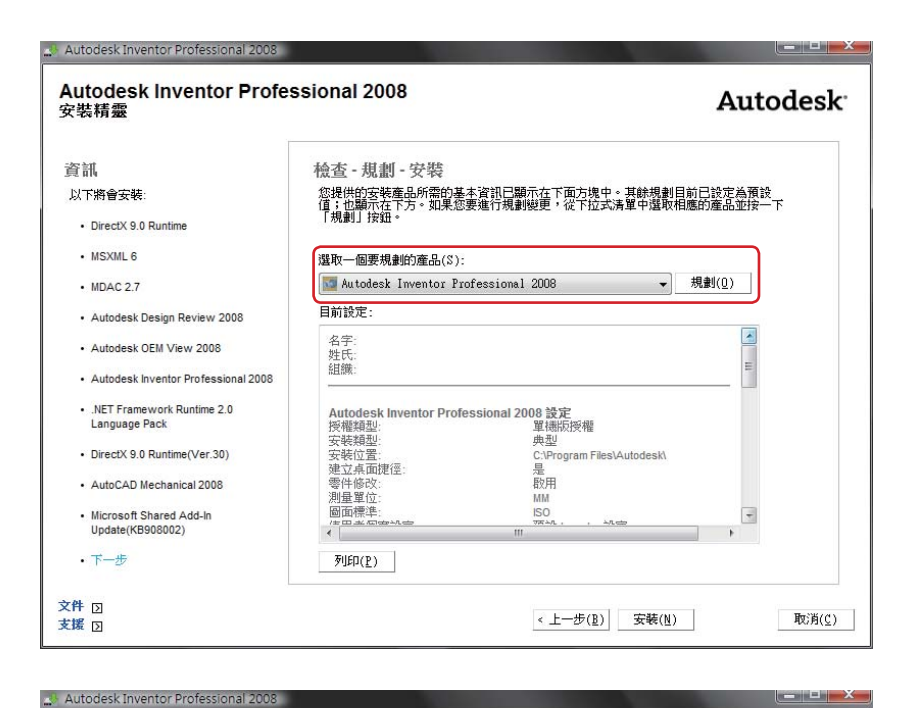

## STEP10

接下來,安裝精靈將會進行安裝 程序。畫面上會顯示目前正在安 裝的元件。

依選擇安裝項目的不同,整個安裝時間約需 20~60分鐘。

#### Autodesk Inventor Professional 2008 安裝精靈 Autodesk<sup>-</sup> 安裝 元件 utodesk<sup>.</sup> DirectX 9.0 Runtime nvento MSXML 6 MDAC 27 Professional 2008 Autodesk Design Review 2008 Autodesk OEM View 2008 Autodesk Inventor Professional 2008 .NET Framework Runtime 2.0 Language Pack DirectX 9.0 Runtime(Ver.30) AutoCAD Mechanical 2008 Microsoft Shared Add-In 文件 5 **取消(C)** 支援 🖸

STEP11

安裝完成後,可以先選擇 否, 不重新啟動系統。

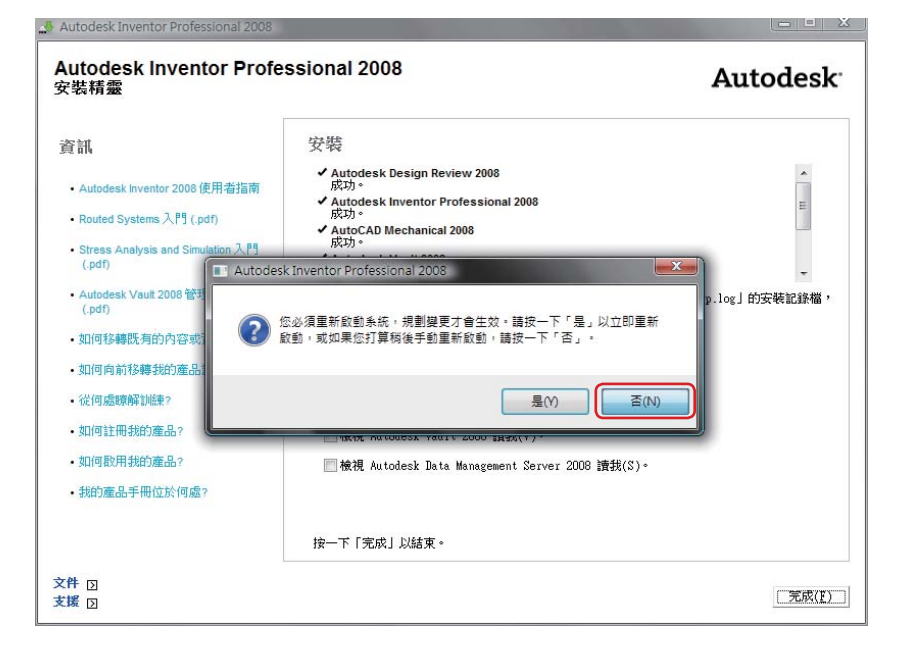

## 申請啟用碼

單機版的啟用產品至少必須提供 以下資訊:

- 1. 學校、科系全名。
- 2. 聯絡人姓名、電子信箱。
- 3. 產品名稱。
- 4. 產品序號,位於包裝盒上標 籤,S/N後3+8碼數字。
- 需求碼,如右圖。請注意, 每部電腦產生的需求碼各不 相同。

授權資訊可寄至 s5@ms1.chwa. com.tw,由全華代為申請。

### 輸入啟用碼

若由全華代為申請啟用碼約需要 3個工作天。 未輸入啟用碼前,AIP2008將 有30天使用期,待輸入啟用碼 後,即為正式版。

**收到啟用碼後,請**輸入對應相同 需求碼的序號,並貼上啟用碼。

啟用成功

出現右方畫面,即代表產品啟用 成功。

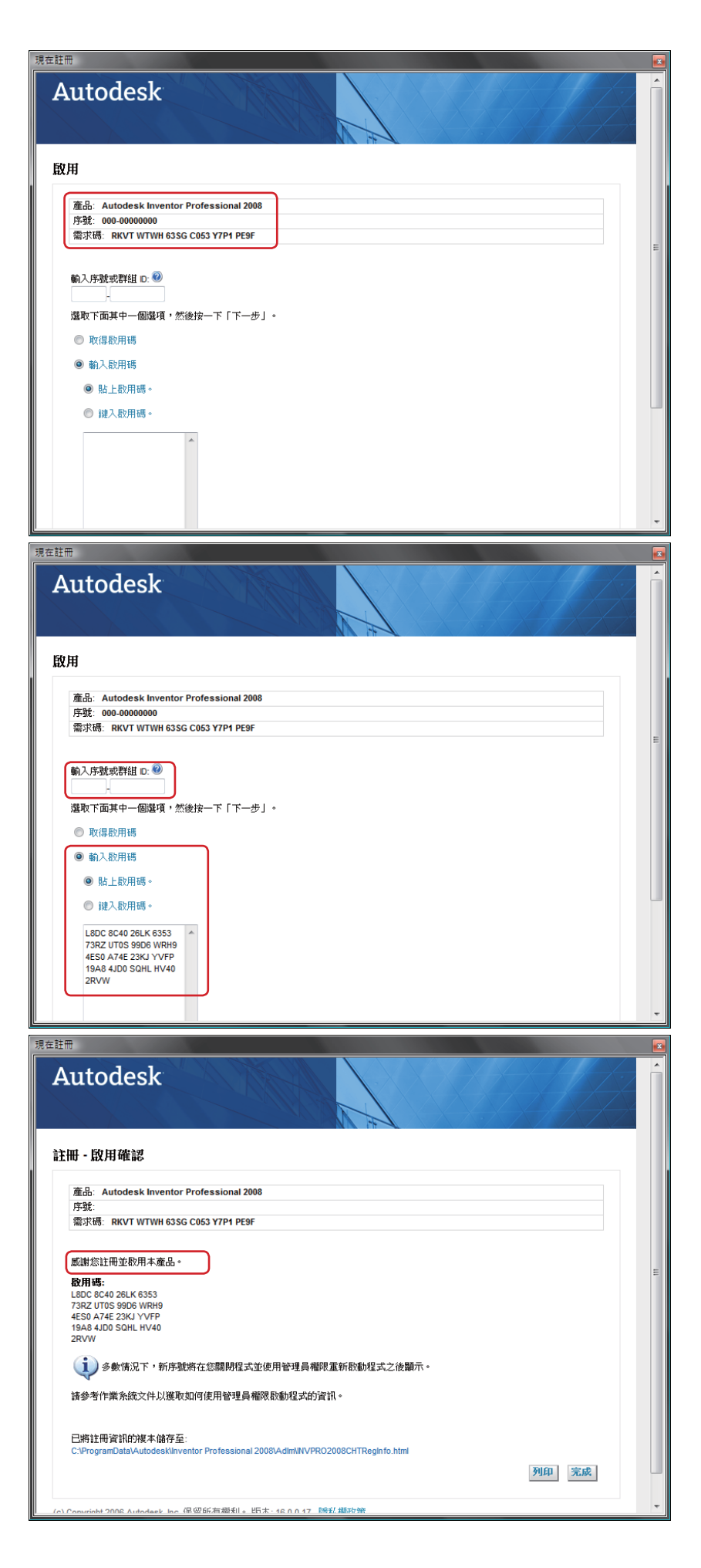